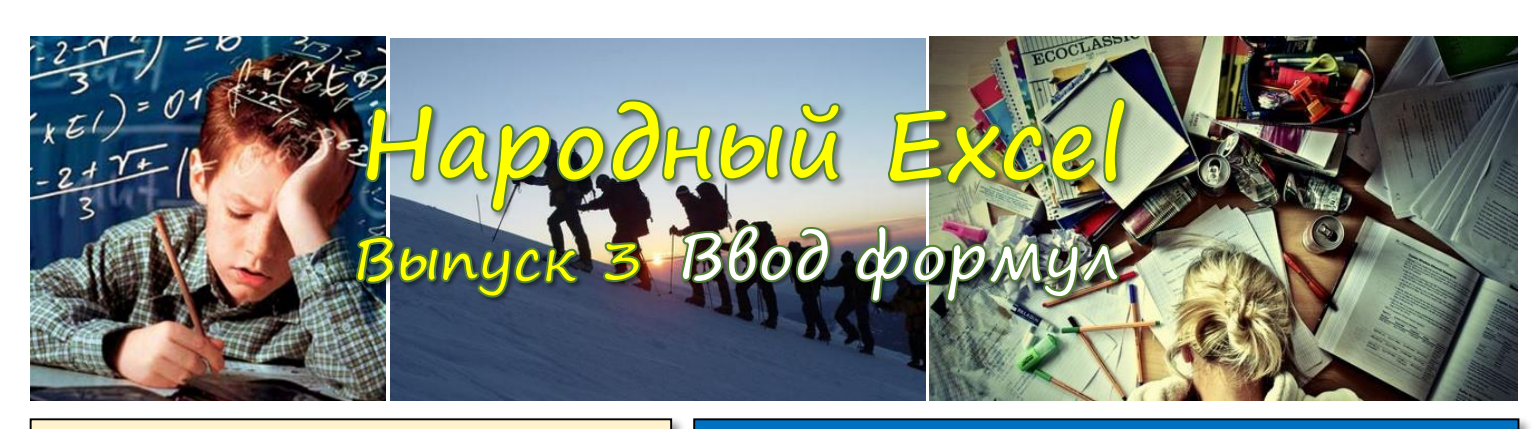

## Адресация ячеек типа А1

В Excel есть 2 типа адресации ячеек таблицы: A1 и R1C1. На начальном этапе изучения Excel нет вообще никакой необходимости знать хоть что-то про R1C1, поэтому изучим только А1. Адрес вида А1, как видите, состоит из двух частей: буквенная часть – координата столбца, цифровая часть – координата строки. Координата столбца может меняться от А до XFD, строка от 1 до 1048576. Координата столбца меняется так: А, В, ..., Z, АА, АВ, ..., ZZ, ААА, ААВ, ..., XFD – итого 16384 комбинаций. Всего на листе примерно 17 млн. 180 тыс. ячеек. В реальности, конечно, таблиц такого размера не встречается, так как работа с ними была бы катастрофически медленной.

#### **ДИАПАЗОНЫ** Таблица на рисунке занимает диапазон Α В Прода Север 62 2 3 Запад 148

121

99

Восток

5 Юг

А1:В5. При ссылке на диапазон указывают через двоеточие левый верхний угол (А1) и правый нижний (В5). Если указан диапазон вида A:D, это

означает, что диапазон по ширине занимает 4 первых столбца, а по высоте – все строки от 1 до 1048576. То же самое с диапазонами вида 10:15, но наоборот. Диапазон 10:15 тождественен диапазону A10:XFD15.

### Типы ссылок

| .2 | Α     | В    | С   | D   | E     | F     |
|----|-------|------|-----|-----|-------|-------|
| 1  | Товар | Цена | Янв | Фев | Σ Янв | Σ Фев |
| 2  | Рис   | 78   | 2   | 5   | 156   | 390   |
| 3  | Caxap | 56   | 4   | 7   | 224   | 392   |
| 4  | Хлеб  | 25   | 9   | 11  | 225   | 275   |

Рассмотрим пример: необходимо вставить формулы в диапазон E2:F4 для расчёта стоимости проданного товара за янв и фев.

Цена указана в В2:В4, количества в С2:D4. Очевидно, что первая формула в ячейке Е2 будет такой =В2\*С2. Чтобы не вводить формулы руками в каждую ячейку в Excel предусмотрен механизм копирования (протягивания) формул.

Протягивание – это когда вы хватаете мышью за уголок

ячейки (обведен красным) 🚟 🔁 и тянете в направлении ячеек, куда надо скопировать формулу. Либо можно просто скопировать ячейку Е2 туда, куда нужно, через буфер обмена.

Рассмотрим ситуацию, когда формула из Е2 копируется в F2. Поскольку F2 смещена относительно E2 на 1 ячейку вправо, то при копировании формулы все адреса, в неё входящие, точно также сместятся на 1 ячейку вправо, то есть =B2\*C2 трансформируется в =C2\*D2, а, как вы понимаете, нас это не устроит, так как цена у нас в В и правильная формула =B2\*D2. Для того, чтобы это не происходило, в Excel есть такое понятие, как фиксация координаты. Чтобы защититься от изменения координаты столбца с ценой при протягивании формулы вправо нам необходимо поставить перед буквой В знак \$, при этом формула в E2 приобретет вид =\$B2\*C2.

Точно так же можно фиксировать и координаты строк при протягивании вверх/вниз.

В2 – это называется относительной ссылкой \$В\$2 – абсолютная ссылка

\$B2 или B\$2 – смешанные ссылки

# Правила ввода формул

- Ввод формулы в ячейку начинается с ввода знака "=" с клавиатуры
- Далее следует набирать на клавиатуре первые символы имени формулы, если вы его знаете. В противном случае можно вызвать мастера по выбору функции через комбинацию Shift + F3
- После того как вы встали курсором на нужную функцию, нажимайте **Таb** =СУММ( СУММ(число1; [число2]; ...)
- Excel введет имя функции после знака "=", откроет скобку и снизу выведет подсказку по параметрам функции. Текущий параметр выделяется полужирным шрифтом, в квадратных скобках отображаются необязательные параметры.
- Параметры отделяются друг от друга точкой с запятой ";" в российских региональных настройках. В англоязычных настройках это запятая.
- В процессе ввода параметров формулы, можно подсвечивать необходимые ячейки мышью или перемещаться на них при помощи клавиатуры – адреса этих ячеек будут подставляться в вводимую формулу
- Нажимая F4 можно циклически менять тип адресации адреса последней введенной ячейки (абсолютный, 2 смешанных, относительный)
- После ввода всех параметров надо закрыть скобку и нажать Enter
- Нажатие F2 переход к редактированию текущий ячейки, в том числе, которая содержит формулу
- В процессе ввода арифметической формулы, например, такой =123\*78 можно нажать F9, и Excel посчитает результат и предложит его ввести в ячейку (в данном случае число 9594)

### Именованные объекты

В Excel можно присвоить имена (идентификаторы) трём типам объектов: константам, диапазонам и формулам. Именованные формулы – вещь очень экзотическая, новичок о них может смело забыть.

Смысл наличия именованных объектов

Скажите какая формула вам интуитивно более понятна?

- = НалогБаза \* СтавкаНДС
- = A3 \* 0.18

Я думаю, ответ очевиден. Тут идентификатор "НалогБаза" является именованным диапазоном, а "СтавкаНДС" именованной константой.

| Так это выглядит в Диспетчере имён, | Имя         | Значе    | Диапазон      |
|-------------------------------------|-------------|----------|---------------|
| который расположен на ленте Формулы | 回 НалогБаза | 586.71p. | =Лист3!\$A\$3 |
|                                     | СтавкаНДС   | 0.18     | =0.18         |

Мы видим, что именованный диапазон ссылается на ячейку АЗ (ячейка частный случай диапазона), а именованная константа ссылается на число. В книге у нас может быть множество экземпляров этой формулы по расчёту НДС, но если однажды у нас изменится ставка НДС, то исправить нам надо будет только одно место – именованную константу "СтавкаНДС". Формулы в ячейках останутся БЕЗ ИЗМЕНЕНИЯ.

# Присвоение имени

Проще всего имя диапазону присвоить через поле ввода, содержащее адрес текущей ячейки. Просто вбивайте адреса (тут вместо нужный вам идентификатор.

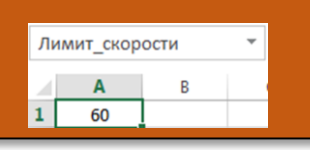

# PERFECT-EXCEL.RU

db@perfect-excel.ru

+7 (910) 795 8879